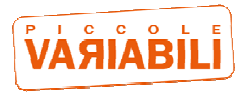

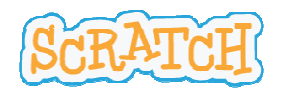

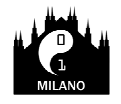

# **TUTORIAL** per SCRATCH 2.0

# Percorso SCRATCH – BASE, Sessione 1

# **INTRODUZIONE**

Questo tutorial è focalizzato sui comandi base di Scratch. Consiste in un gioco in cui bisogna guidare una strega per prendere un cappello evitando dei pipistrelli.

# PASSI

Sono previsti i seguenti passi:

- 1. Ambientazione
- 2. La strega
- 3. Il cappello
- 4. I pipistrelli
- 5. Punteggio
- 6. Gioco a tempo

Quest'opera è stata rilasciata con licenza Creative Commons Attribuzione -

Non commerciale - Condividi allo stesso modo 3.0 Unported

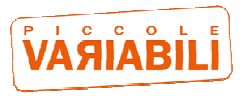

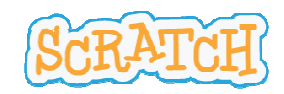

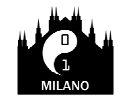

# **DETTAGLIO DEI PASSI**

# Passo 1: Ambientazione

Obiettivo: caricare lo sfondo

#### Concetti: gli sfondi e la libreria sfondi

#### Soluzione:

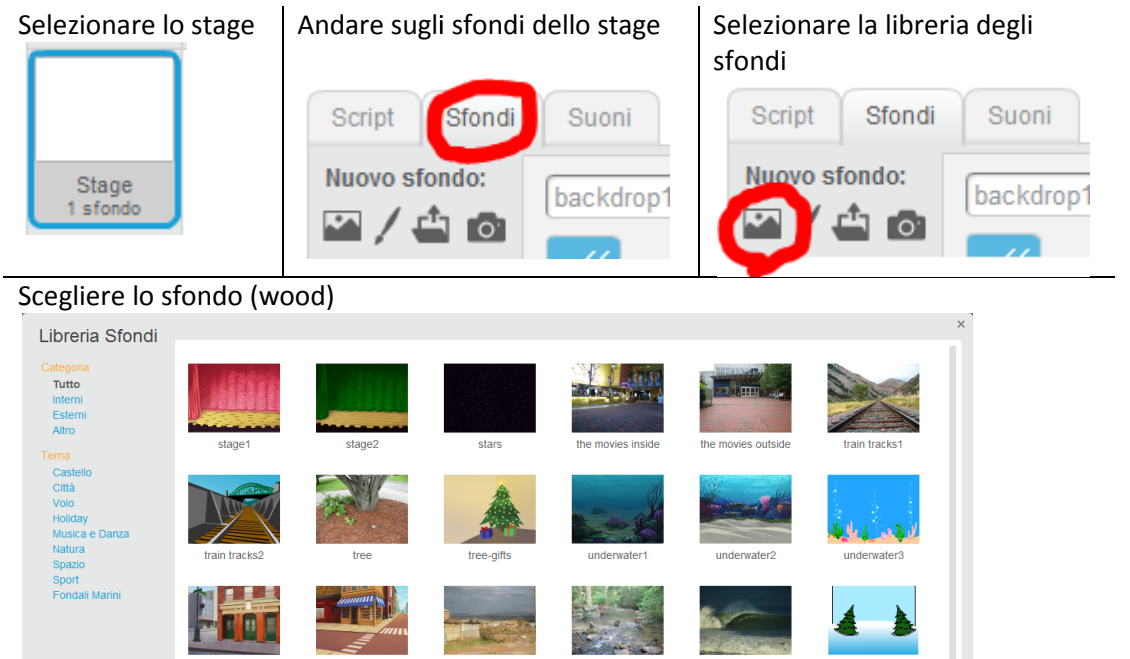

#### SCRATCH - Tutorial base.sessione1 - R02

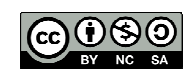

ок

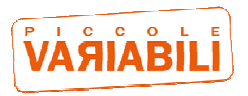

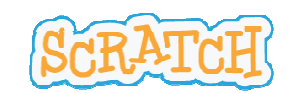

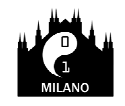

# Passo 2: La strega

Obiettivo: aggiungere il personaggio della strega che vola e controllarlo con i tasti freccia

**Concetti:** gli sprite, la libreria sprite, gli script, blocchi di movimento, movimento automatico,blocchi di controllo, pilotare un personaggio, avvio e stop del programma,

| Sotto-obiettivi                             | Soluzioni                                                                                                    |
|---------------------------------------------|----------------------------------------------------------------------------------------------------|
| IMPORTARE LO SPRITE DELLA                   | Aprire la libreria degli sprite                                                                                                    |
| STREGA                                      | Nuovo sprite: 😥 🖆 🔯                                                                                                    |
|                                             | Selezionare la strega (Witch)                                                                                                    |
|                                             | Uperas Sprite Image: Constraint of the sprite Image: Constraint of the sprite Image: Constraint of the sprite   Image: Constraint of the sprite Image: Constraint of the sprite Image: Constraint of the sprite Image: Constraint of the sprite   Image: Constraint of the sprite Image: Constraint of the sprite Image: Constraint of the sprite Image: Constraint of the sprite   Image: Constraint of the sprite Image: Constraint of the sprite Image: Constraint of the sprite Image: Constraint of the sprite   Image: Constraint of the sprite Image: Constraint of the sprite Image: Constraint of the sprite Image: Constraint of the sprite   Image: Constraint of the sprite Image: Constraint of the sprite Image: Constraint of the sprite Image: Constraint of the sprite   Image: Constraint of the sprite Image: Constraint of the sprite Image: Constraint of the sprite Image: Constraint of the sprite   Image: Constraint of the sprite Image: Constraint of the sprite Image: Constraint of the sprite Image: Constraint of the sprite   Image: Constraint of the sprite Image: Constraint of the sprite Image: Constraint of the sprite Image: Constraint of the sprite   Image: Constraint of the sprite Image: Constraint of the sprite Image: Constraint of the sprite Image: Constraint of the sprite   Image: Constraint of the sprite Image: Constraint of the sprite Image:                                                                                                    |
|                                             | $\begin{array}{c c} & & & & & \\ \hline & & & \\ \hline & & & \\ \hline & & & \\ \hline & & & \\ \hline & & \\ \hline \hline & & \\ \hline & & \\ \hline & & \\ \hline & & \\ \hline & & \\ \hline & & \\ \hline & & \\ \hline & & \\ \hline & & \\ \hline & & \\ \hline & & \\ \hline & & \\ \hline & & \\ \hline & & \\ \hline & & \\ \hline \hline & & \\ \hline \hline \\ \hline & & \\ \hline \hline \\ \hline \\$ |
|                                             |                                                                                                    |
| FAR MUOVERE LA STREGA IN<br>MODO AUTOMATICO | Selezionare gli script della strega                                                                                                    |
|                                             | Script Costumi Suoni                                                                                                    |
|                                             | Aggiungere il seguente script e lanciare il programma                                                                                                    |
|                                             | quando si clicca su<br>per sempre<br>fai 3 passi<br>rimbalza quando tocchi il bordo                                                                                                    |
| CONTROLLARE LA DIREZIONE                    | Aggiungere il seguente script                                                                                                    |
| DELLA STREGA CON LE FRECCE                  | quando si clicca su IMPOSTARE<br>FRECCIA<br>DESTRA   per sempre se tasto freccia destra premuto allora   ruota di (* 3 gradi IMPOSTARE<br>VELOCITA' DI<br>ROTAZIONE                                                                                                    |
|                                             | Aggiungere il seguente script e lanciare il programma                                                                                                    |
|                                             | quando si clicca su IMPOSTARE<br>FRECCIA<br>SINISTRA   per sempre se   se tasto freccia sinistra   ruota di  3 gradi                                                                                                    |

Quest'opera è stata rilasciata con licenza Creative Commons Attribuzione -

Non commerciale - Condividi allo stesso modo 3.0 Unported

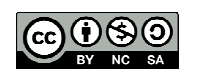

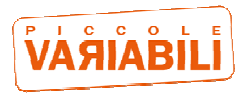

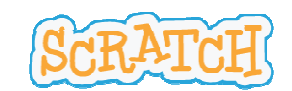

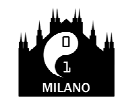

# Passo 3: Il cappello

Obiettivo: aggiungere un cappello che vola in modo autonomo e che può essere catturato dalla strega

Concetti: editor sprite, interazione con altri sprite, blocchi dell'aspetto

| Sotto-obiettivi                          | Soluzioni                                                                                            |
|------------------------------------------|----------------------------------------------------------------------------------------------------|
| IMPORTARE LO SPRITE DEL                  | Aprire la libreria degli sprite                                                                      |
| CAPPELLO                                 | Nuovo sprite: 🐼 / 🖆 🔯                                                                                |
|                                          | Selezionare il Tema Castello e poi il cappello da mago (Wizard hat)                                  |
| RUOTARE L'IMMAGINE DEL<br>CAPPELLO       | Selezionare i costumi del cappello                                                                   |
|                                          | Script Costumi Suoni                                                                                 |
|                                          | Selezionare il cappello e ruotarlo verso sinistra (così volerà in direzione della sua punta)         |
|                                          | RUOTALO<br>USANDO<br>QUESTO PUNTO                                                                    |
| FAR MUOVERE IL CAPPELLO IN<br>AUTOMATICO | Selezionare gli script del cappello                                                                  |
|                                          | Script Costumi Suoni                                                                                 |
|                                          | Aggiungere il seguente script e lanciare il programma                                                |
|                                          | quando si clicca su A IMPOSTARE<br>LA<br>VELOCITA'<br>fai 2 passi<br>rimbalza quando tocchi il bordo |
|                                          |                                                                                                    |
|                                          |                                                                                                    |
|                                          |                                                                                                    |
|                                          |                                                                                                    |

SCRATCH - Tutorial base.sessione1 - R02

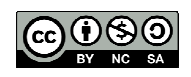

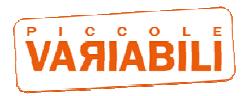

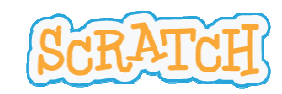

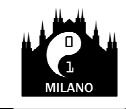

NASCONDERE IL CAPPELLO SE VIENE TOCCATO DALLA STREGA

Aggiungere i seguenti script e lanciare il programma

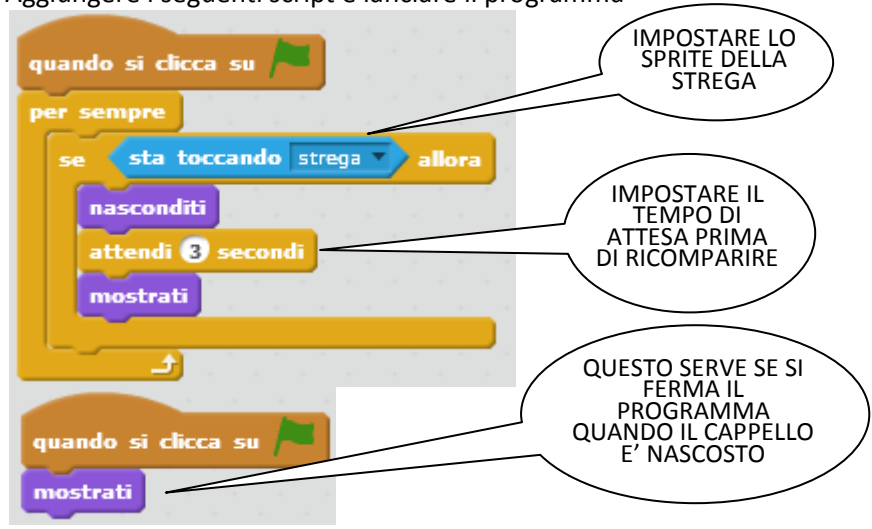

# Passo 4: I pipistrelli

**Obiettivo**: aggiungere dei pipistrelli che si muovono automaticamente e che non devono essere toccati dalla strega altrimenti lei sparisce

Concetti: costumi e animazioni

| Sotto-obiettivi                                  | Soluzioni                                                                                                    |
|--------------------------------------------------|----------------------------------------------------------------------------------------------------|
| IMPORTARE LO SPRITE DEL<br>PIPISTRELLO           | Aprire la libreria degli sprite<br>Nuovo sprite:                                                                                                    |
|                                                  | Selezionare il pipistrello (bat1)                                                                                                    |
|                                                  | Bat1                                                                                                    |
| FAR MUOVERE IL PIPISTRELLO IN<br>MODO AUTOMATICO | Aggiungere al pipistrello il seguente script e lanciare il programma<br>fundo si clicca su Personale Velocita'<br>per sempre<br>fai 1 passi<br>rimbalza quando tocchi il bordo |

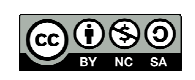

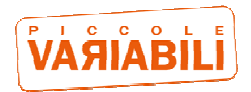

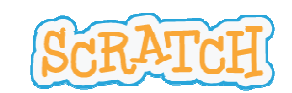

coderdojomilano

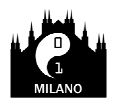

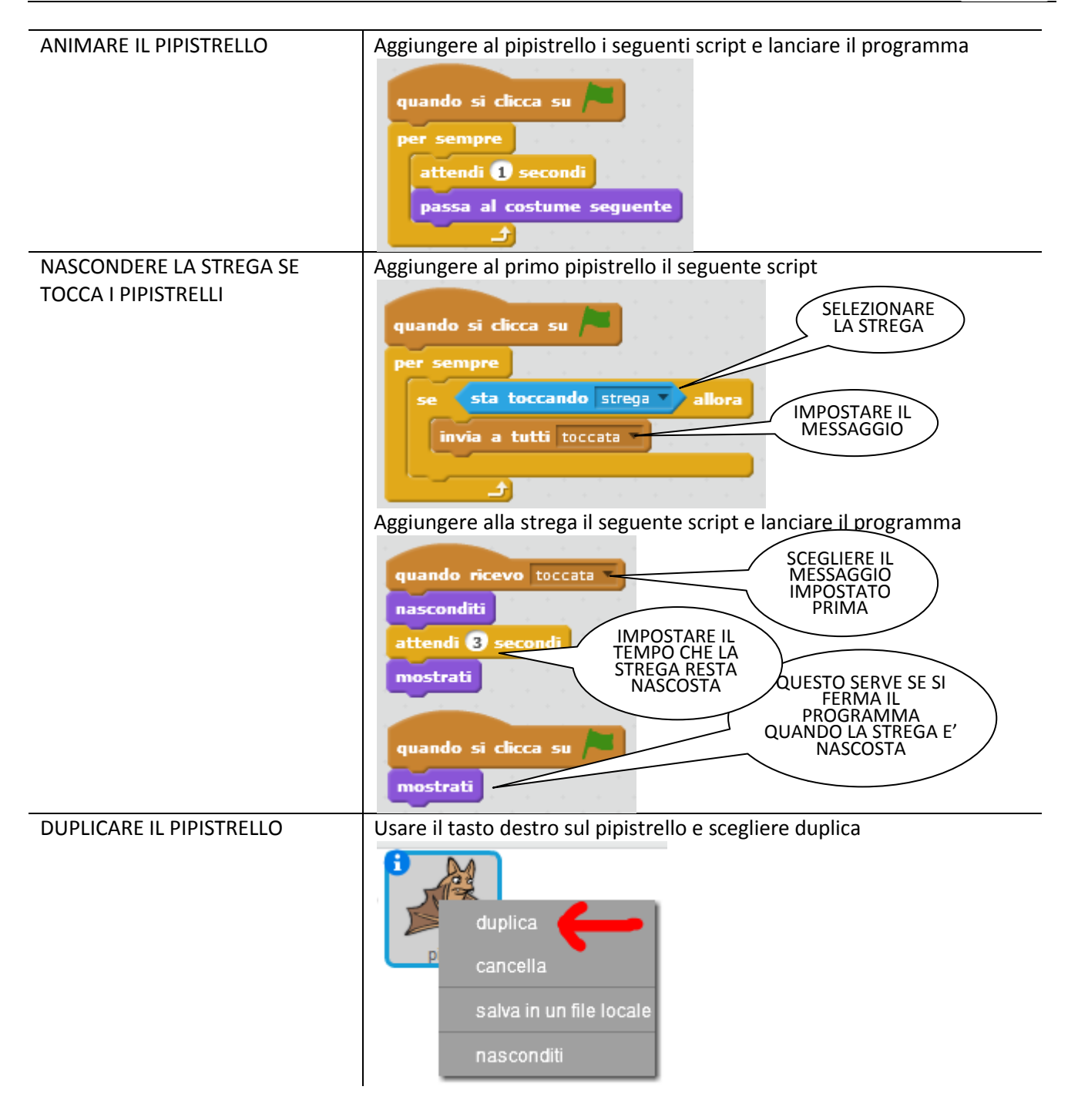

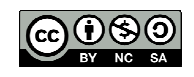

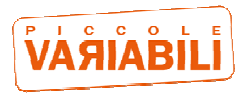

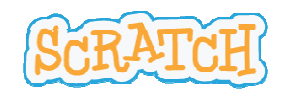

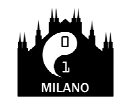

### **Passo 5: Punteggio**

**Obiettivo**: aggiungere dei punti che aumentano se si prende il cappello o diminuiscono se si prende un pipistrello

Concetti: variabili

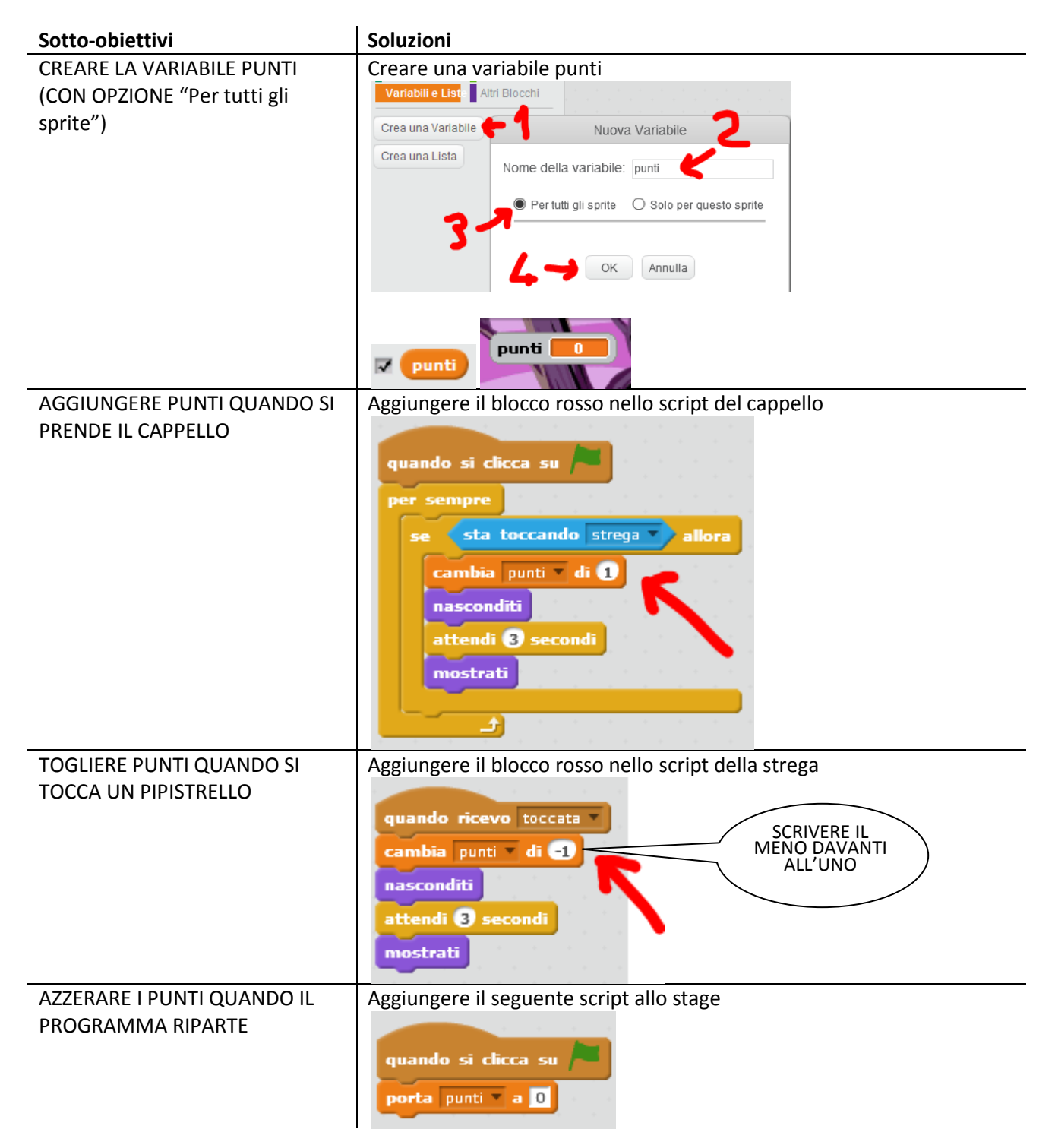

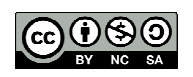

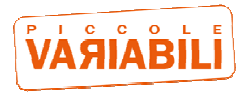

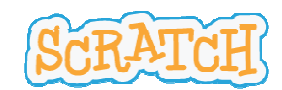

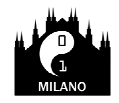

### Passo 6: Gioco a tempo

Obiettivo: aggiungere un tempo allo scadere del quale il gioco finisce

#### Concetti: variabili

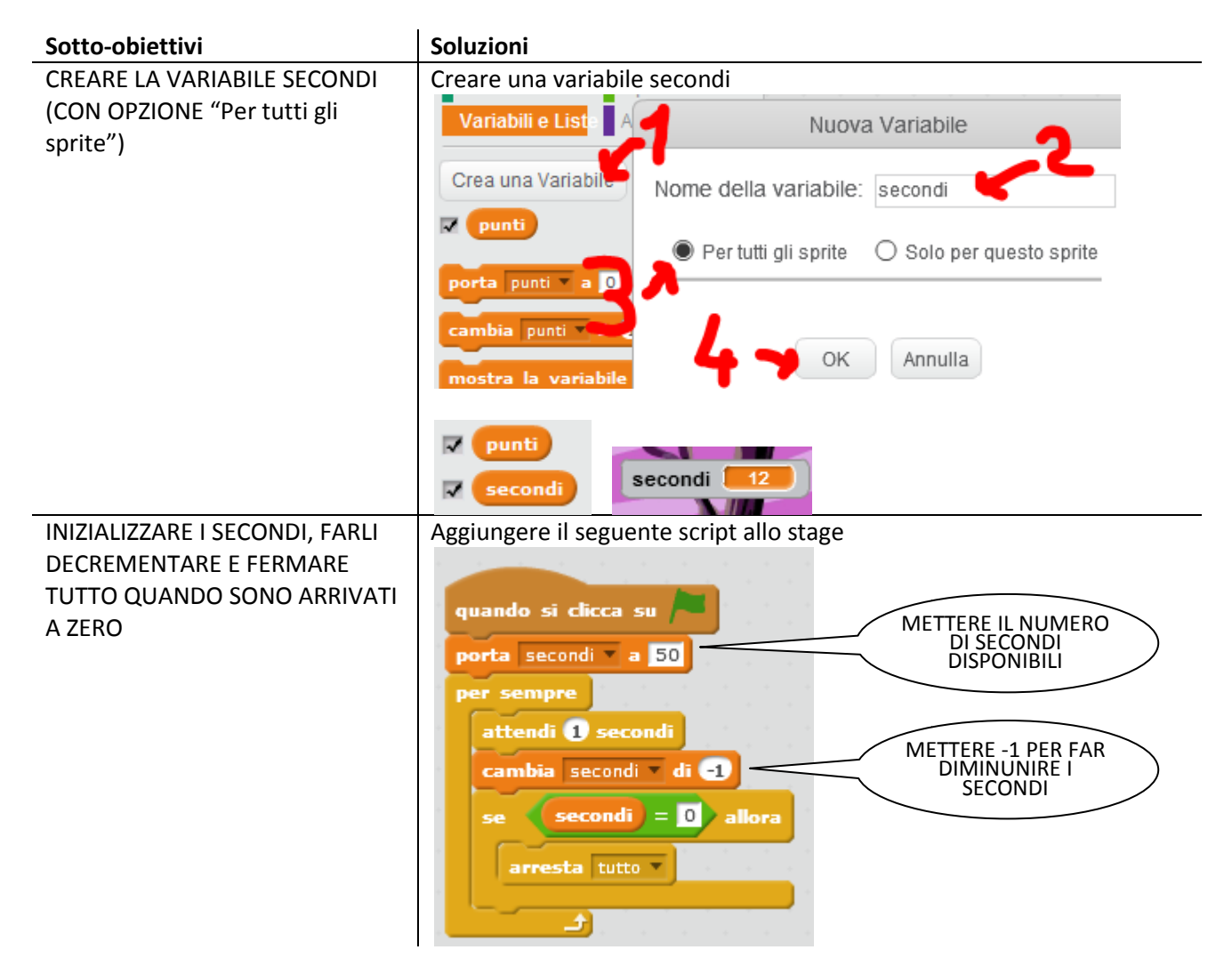

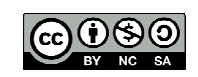